### bynavitz

## A1快速使用指南

# 

**Quick Start Guide** 

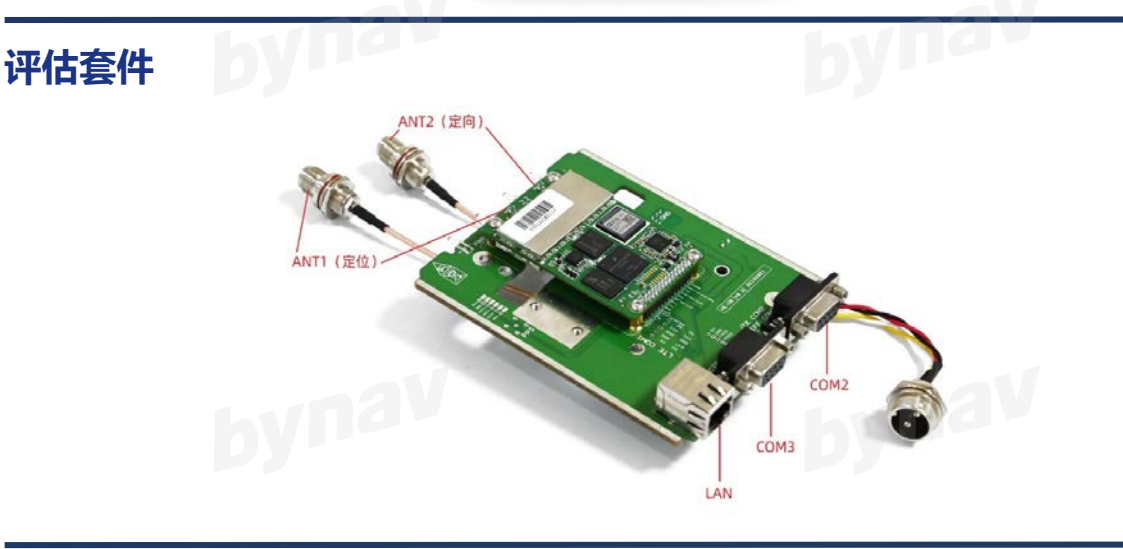

#### 连接方式

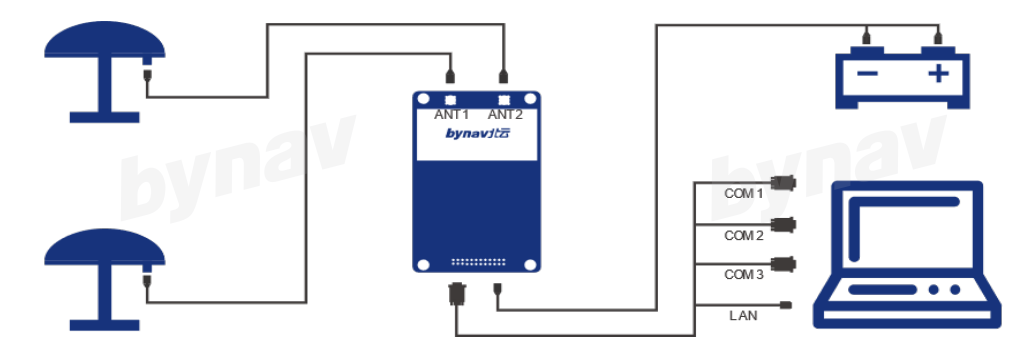

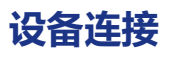

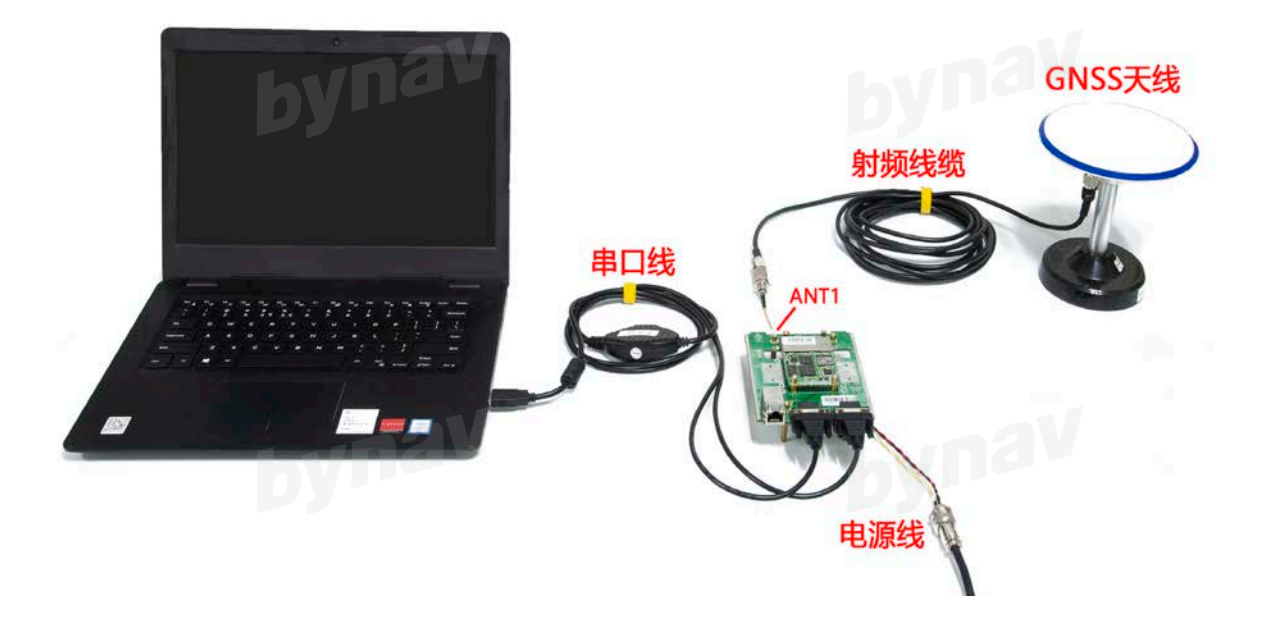

- ① 将GNSS天线置于无遮挡的环境中,然后使用射频线缆连接A1和天线
- ② 使用一分二或一分四串口线连接COMM1、COMM2和电脑
- ③ A1连接电源并通电,检查A1电源指示灯是否常亮

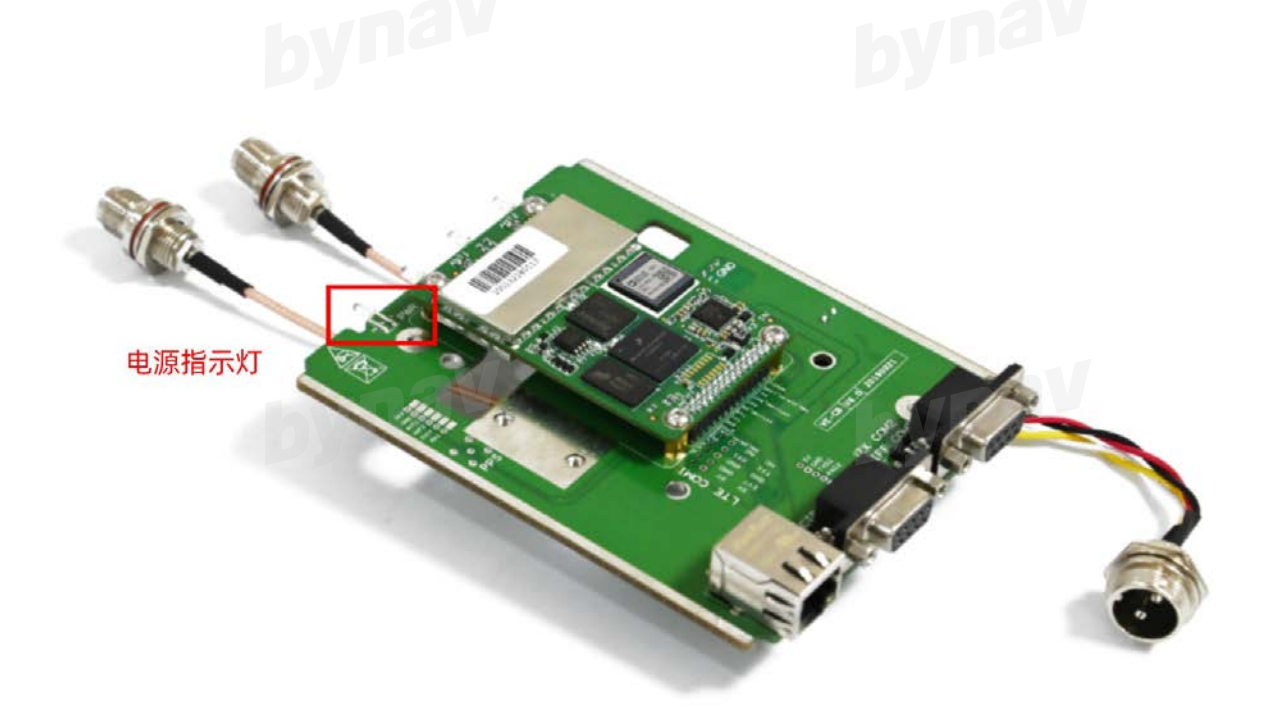

| 编号 | 名称   | 状态  | 备注                                 |
|----|------|-----|------------------------------------|
| 1  | ARM  | 绿灯闪 | ARM模块正常工作时,连续闪烁,不工作时熄灭             |
| 2  | ANT1 | 绿灯闪 | ANT1接收模块正常工作时,连续闪烁,不工作时熄灭          |
| 3  | ANT2 | 绿灯闪 | ANT2接收模块正常工作时,连续闪烁,不工作时熄灭(单天线模式长灭) |

#### 设备通信

1.确认A1对应的电脑端口,然后可以使用任何串口通信软件与A1的串口建立通信。 bynav

2.A1的默认串口配置为:

- 波特率: 115200, 无校验位, 8bit数据位, 1bit停止位
- COM3接口协议: IN:BYNAV OUT:BYNAV, COM2接口协议: IN:RTCM OUT:RTCM

#### 输出定位结果

1.为了使A1能够输出定位结果,需要向A1发送如下指令:

- LOG COM3 BESTPOSA ONTIME 1 #使COM3输出BESTPOSA语句
- SAVECONFIG #保存配置

2.此时A1定位状态为单点解(伪距差分)

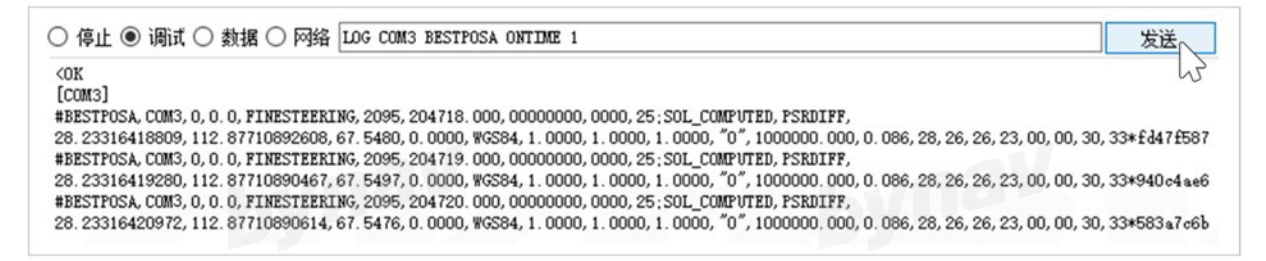

#### 3.如果需要提升定位精度,则应接入差分数据使用RTK定位模式。

有关基站搭建和建立数据链路等内容可以参考<u>《UGO</u>17 C1 用户手册》

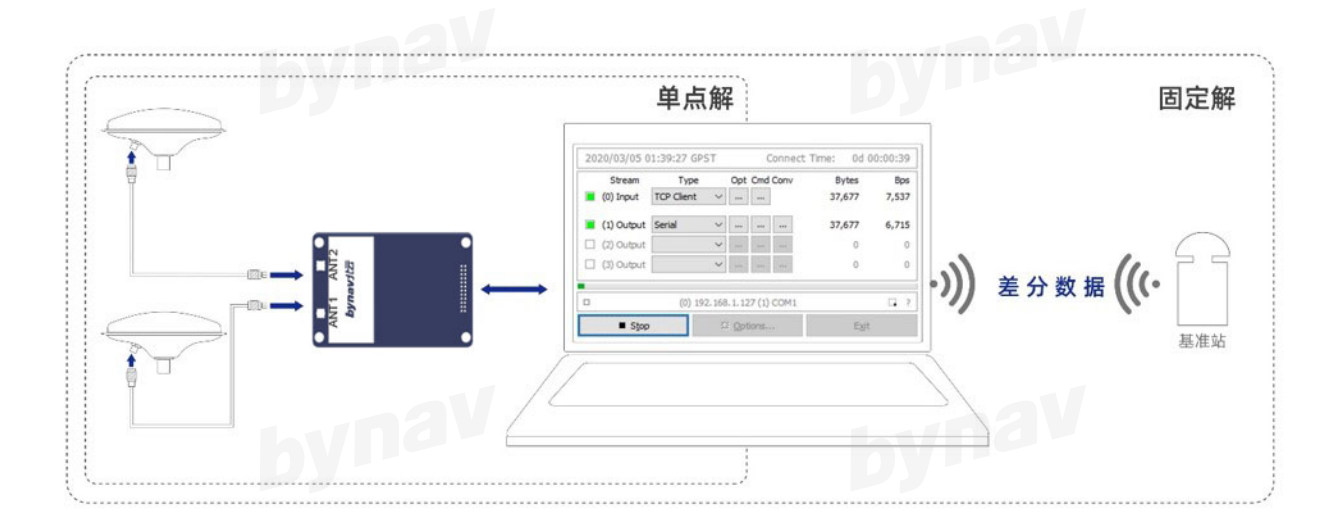

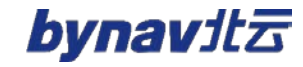

#### 组合导航功能

1.如果需要使用组合导航相关功能,则必须精确测量并配置A1到双天线的杆臂值。

- 杆臂值是指天线在车体坐标系中相对于整机导航中心的位置
- 可以利用全站仪等专业设备精确测量杆臂值
- ynav • 我们的Connect软件提供了专业的byoffset模块来提供帮助,其精度通常可达厘米级

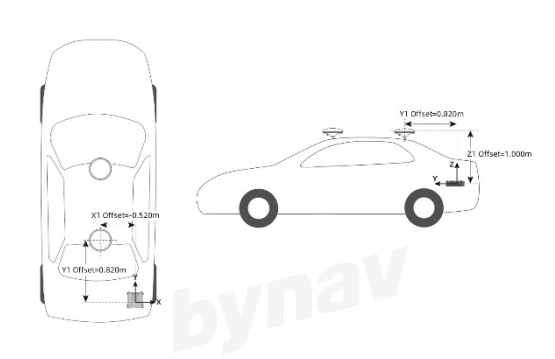

| -,             |        |       |       |         |              |                  |
|----------------|--------|-------|-------|---------|--------------|------------------|
| 天統位置(1861系) 華  | 粒 本    |       |       |         |              |                  |
| 1801:东         | - *    | 天     | 使透镜入  | 0,0,0   | 输入           |                  |
| ANT2: 东        | *      | ×     | 使温暖入  | . 0.0.0 | <b>\$</b> 3A | bynav            |
| <b>销</b> 购天线:东 | 北      | ¥     | 使運輸入  | ; 0.0.0 | <b>\$</b> 12 |                  |
| 辅助天线(1)盔机系     | ): x x | 3     | 一般医输入 | ; 0,0,0 | 输入           | $\lambda \sim 1$ |
| □×:安吉(mu系):    | Rell   |       | ,     | Pitch   | R            | - m              |
| 天线皮装方式         |        |       |       |         |              |                  |
| ● ANT:在后       | ○■町1在間 | () A2 | に在左   | ○副町1在右  | 清空           |                  |
| 加支援方式          |        |       |       | 0       | 计算           | y y              |
| ® 1999.00      | ○開始結局  | 0.18  | 親在    | ाधकाय   |              |                  |
| 计算结果(军体系)      |        |       |       |         |              |                  |
| ABC1 : X       |        | 1     |       | z       | *            |                  |
| AME2 : X       |        | :     |       | z       | *            | Ŷ                |
| 109: X         |        | 1     |       | z       | E C          | ( <b>1</b> )     |
| 政策指令           |        |       |       |         |              | ×X               |
| ARC1 :         |        |       |       |         |              |                  |
| ANT2           |        |       |       |         |              |                  |
| 18V :          |        |       |       |         |              |                  |
|                |        |       |       |         |              |                  |
|                |        |       |       |         |              |                  |

2.如果A1安装在了车辆上,可以通过RBV校准来减少A1安装过程中引入的误差

- RBV是整机坐标系到车体坐标系的旋转欧拉角
- RBV校准的流程简述如下:
- ① 确认A1已正确配置精确的双天线杆臂值和大致的RBV
- ② 输入指令 INSCALIBRATE RBV NEW 进行校准
- ③ 输入指令 LOG COM1 INSCALSTATUSA ONCHANGED 报告当前校准过程的状态和估计值
- ④ 尽可能地使车辆在水平地面上沿直线行驶,以此来更快地实现校准,并能避免引入额外的估算误差
- ⑤ 当状态显示为 CALIBRATED 时校准完成, RBV的估计值会自动配置, 输入指令 SAVECONFIG 保存配置

○ 停止 ● 调试 ○ 数据 ○ 网络 LOG COM1 INSCALSTATUSA ONCHANGED 发送 #INSCALSTATUSA, COM1, 0, 80. 0, FINESTEERING, 1880, 317815.012, 02000000, a4f2, 32768; RBV, 0. 3310, -0. 2570, -1. 5140, 0. 83600, 0. 7340, 1. 4260, CALIBRATED, 1\*4ECC1008

3.您可以参考《UG015 A1 用户手册》来获取有关杆臂值和RBV校准的详细说明

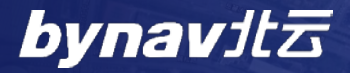

HUNAN BYNAV TECHNOLOGY CO., LTD

www.bynav.com

电话: 073-85058117 邮箱: sales@bynav.com